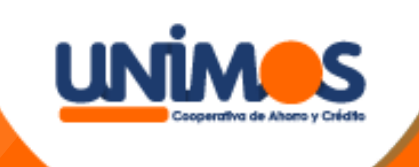

## Descarga certificación tributaria

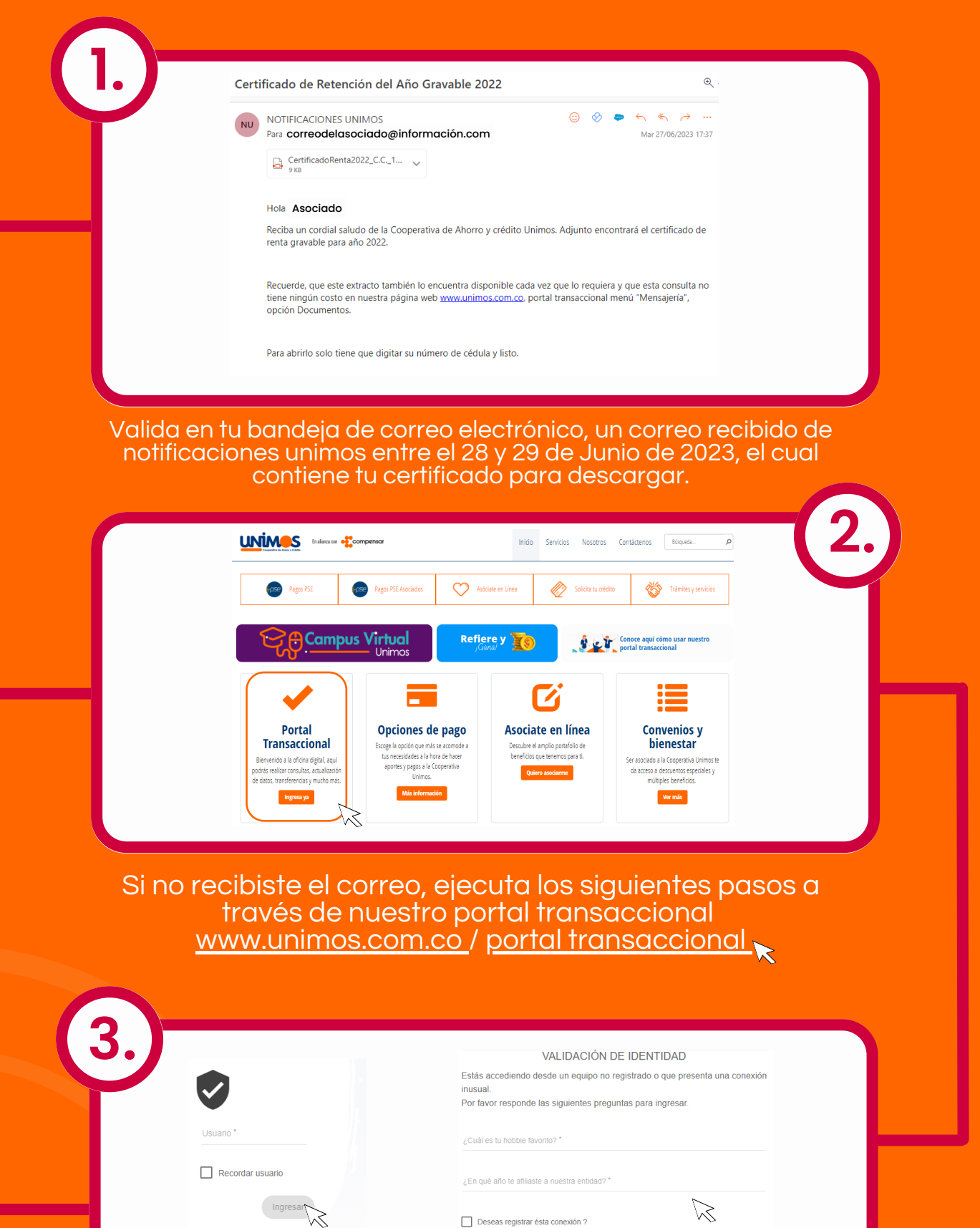

. Ingresa a nuestro portal transaccional 💦

¿Eres un usuario nuevo? Registrate aquí

¿Olvidaste tu contraseña?

2. Inicia sesión ingresando tu usuario (Numero de cedula) y contraseña, si aún no tienes usuario regístrate <u>aquí</u>.

|               | anorereneido" | Solicitudes - | Pagos y Cor | nsignaciones 🝷 | Mensajería 🝷 | Opciones 👻 Segurid | ad 🔹 Salir |
|---------------|---------------|---------------|-------------|----------------|--------------|--------------------|------------|
| Documentos    |               |               |             |                |              |                    |            |
|               |               |               |             |                |              |                    |            |
| Listado de Do | cumentos      |               |             |                |              |                    |            |
| Clase         |               | Período       |             |                | Tipo Entidad |                    |            |
| CERTIFICADO   | DE RENTA DE A | s 🔻 🤇         | 2022        |                | *            |                    | <b>•</b>   |
| Entidad       |               |               | BUSCAR      | LIMPIA         | z            |                    |            |
| Clase         | Período       |               | Tipo Entida | d              | Entidad      | Nombre             | Acción     |
| onse          |               |               |             |                |              |                    |            |

¿Olvidaste tus preguntas?

 Haz clic en la pestaña mensajería, la cual encontraras en el menú superior.
Selecciona la opción, DOCUMENTOS
Haz clic en la lista desplegable En la opción clase de documentos, selecciona, CERTIFICADO RENTA ASOCIADOS 4. Realiza clic en la opción Periodo,Selecciona el año que deseas descargar.

- 5. Haz clic en la opción Buscar
- 6. Selecciona el año que deseas descargar
- 7. Haz člic en la nube de descarga 8. Listo ya tienes tu certificado.

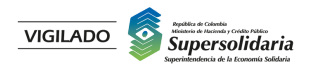

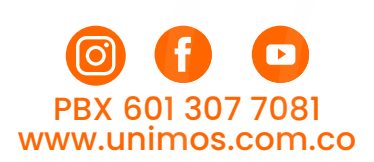

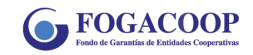